# 포스트AI 라이트 사용 방법

- \* 포스트AI는 윈도우10, 64Bit에 최적화되어 있습니다. 이 외 다른 사양일 경우, 오류가 발생하거나 원활한 사용이 안됩니다. PC 사양으로 인한 문제는 해결해드리기가 어려우니 양해부탁드립니다.
- \* 포스트AI는 설치형 프로그램이다보니 초기 사용시 다양한 사용 환경에 따라 오류가 있을 수 있습니다. PC 사양 외의 문제는 언제든지 문의주세요.

# ◆ 계정 및 게시판 지정

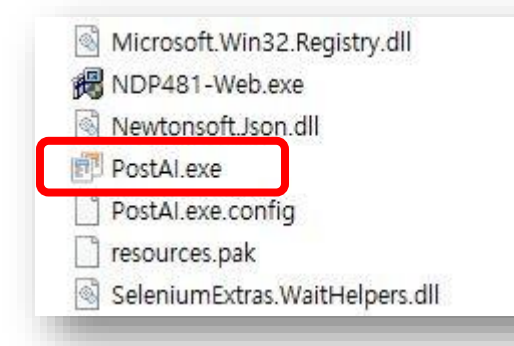

PostAl-Lite 다운로드 받은 후, 압축파일을 풀고,

PostAl.exe 파일을 실행합니다.

### ◆ 포스트AI 라이트 화면

| 🏽 포스트AI (라이트) ver1.2.20    | ₹.                           | – 🗆 🗙      |
|----------------------------|------------------------------|------------|
| 파일(F)                      |                              |            |
|                            |                              | ▶ 1:1 문의하기 |
| 1원 성모                      | 검색 모드 URL 모드 문서 모드           |            |
| 2710young님 로그아웃<br>비밀번호 변경 | ▷ 검색 키워드 :<br>- 웹 검색 : 네이버1위 |            |
| 서비스 사용횟수: 217/450          | AI 기본설정                      |            |
| 서비스 만 료 일: 2029-04-30      | ▷ AI 글 타입 : 정보성 🗸            |            |
| 출력                         | ▷ AI 창의성 : 5                 |            |
| 📧 로그 삭제                    | ▷ AI 글사 수 : 2,000            |            |
|                            |                              |            |
|                            |                              |            |
|                            | 🛃 AI 포스트 생성 시작 하기            | ∛ 새로 작성    |
|                            | AI 포스트                       |            |
|                            | 글자 수: 0                      | 🗇 내용 복사하기  |
|                            |                              |            |
|                            |                              |            |
|                            |                              |            |
|                            |                              |            |
|                            |                              |            |
|                            |                              |            |
|                            |                              |            |
|                            |                              |            |
|                            |                              |            |
|                            |                              |            |
|                            |                              |            |

#### ◆ 모드 선택

| ▷ 포스트 URL : |         |           |
|-------------|---------|-----------|
| 🖉 AI기본 설정   |         |           |
| ▷ AI 글 타입 : | 정보성 🗸   | -         |
| ▷ AI 창의성 :  | 5 ~     | -<br>  단계 |
| ▷ AI 글자 수 : | 2,000 ~ | <br>      |
| ▷ 프롬프트 커스   | 텀 :     |           |

검색 모드/ URL 모드/ 문서 모드 중 원하는 모드와 AI 글 타입 / AI 창의성 / AI 글자수를 선택한 후, 필요한 경우 [프롬프트 커스텀]을 기재합니다.

\* 현재 AI 글자 수가 선택한 글자수보다 몇 백 자 덜 생성되고 있습니다. 당분간 좀더 많은 글자 수를 선택해주세요. 이 부분은 곧 패치하겠습니다.

1) 검색 모드 : 특정 키워드와 네이버 검색 순위를 지정하여 AI 포스트를 작성
 2) URL 모드 : 특정 네이버블로그 주소를 지정하여 AI 포스트를 작성
 3) 문서 모드 : 직접 작성한 글을 기반으로 AI 포스트를 작성

| 🖉 A 기본 설정                                                                                                | 🗾 A 기본 설정                                                                                                    |
|----------------------------------------------------------------------------------------------------|----------------------------------------------------------------------------------------------------|
| <ul> <li>▷ AI 글 타입: 정보성</li> <li>▷ AI 창익성: 정보성</li> <li>▷ AI 글자 수: 분석형</li> <li>▷ 프롬프트 커스(창익형</li> </ul> | <ul> <li>▷ AI 글 타입: 후기성 ∨</li> <li>▷ AI 창익성: 5 ∨</li> <li>▷ AI 글자 수: 1</li> <li>▷ 프롬프트 커스<sup>1</sup>3</li> <li>4</li> <li>5</li> </ul> |
|                                                                                                    | 6 7                                                                                                    |

1) 글타입 – 정보성 / 후기성 / 분석형/창의형을 각각 1 / 2 / 3 / 4 중 선택

2) 창의성 – 창의성 정도를 1~10 숫자 중 선택

3) 글자수 - 1000 / 1500 / 2000 / 2500 / 3000 중 선택

4) 프롬프트 커스텀 – AI에게 추가적인 요청 사항을 기재, 너무 구체적인 내용으로 기재하는 것은 지양 예) 20대 여성이 얘기하듯이 작성해 줘 / 서론에 요즘 날씨 얘기해줘 / 부드러운 말투로 작성해 줘

\* 초반에는 글타입과 창의성 단계를 조절해가면서 사용자에 맞는 설정을 만들어 가 주세요.

\* 예를 들어 정보성이 아주 강한 글을 가져와서 AI글을 생성할 경우, 정보성/분석형 & 창의성 단계가 낮으면 글 변환 정도가 미비할 수 있습니다. 이런 경우 후기성 & 창의성 7 이상으로 설정해주시면 좋습니다.

# ◆ AI 포스트 생성하기

| 검색 모드 URL 9  | 고드 문서 모떧    |  |
|--------------|-------------|--|
| ▷ 검색 키워드 :   | 스터디카페 후기    |  |
| - 웹 검색 :     | 네이버1위 🗸     |  |
| AI 기본설정      |             |  |
| ▷ AI 글 타입 :  | 후기성 🗸       |  |
| ▷ AL 창의성 :   | 10 ~ 단계     |  |
| ▷ AI 글자 수 :  | 2,000 ~ 자내외 |  |
| ▷ 프롬프트 커스텀 : |             |  |
| 20대 여성이 (    | 얘기하듯이 작성해줘  |  |

모드 및 AI 기본 설정 선택까지 끝나면, [AI 포스트 생성 시작] 을 클릭합니다.

AI 포스팅이 생성되는 모습을 확인할 수 있습니다. 수정이 필요한 경우, 텍스트를 직접 수정할 수 있습니다.

글을 확인했으면, [내용 복시하기]를 클릭한 후, 블로그 본문에 '붙여넣기' 하면 됩니다.

| 🛃 AI포스트 생성 시작 하기 🖌 🖌 새로 작성                                                                                                    |
|----------------------------------------------------------------------------------------------------|
| 시 포스트                                                                                                    |
| 글자 수: 2,018 [] 내용 복사하기                                                                                                    |
| ·제목:: 고양 신원동 에브라임 스터디카페, 집중력 UP! 깔끔한 힐링<br>공간 후기                                                                                                    |
| 안녕하세요 여러분! 요즘 비 오는 날들이 많죠? 이런 날은 공부도 하고<br>조용히 힐링도 하고 싶어지는 것 같아요. 얼마 전 고양시 덕양구 신원<br>동에 있는 에브라임 스터디카페를 다녀왔는데요! 진짜 이곳의 매력을<br>여러분께 꼭 전하고 싶어서 이렇게 후기를 남깁니다. 집중력 있는 환<br>경에서 공부하고 싶은 분들, 특히 신원동에서 애인과 공부 데이트를<br>계획하는 분들에게는 딱인 공간이에요! 그럼 이제 에브라임 스터디카<br>페의 특별한 점들, 깔끔한 인테리어와 고객 맞춤 서비스에 대해 자세<br>히 소개해 드릴게요. |
| ::인용구:: "고양 신원동에 숨은 보석 같은 스터디카페를 찾아냈어요!"                                                                                                    |
| 첫째로, 에브라임 스터디카페는 위치가 정말 끝내줘요, 신원동 중심에<br>서 그렇게 멀지 않아서 대중교통으로 가기가 편리하답니다. 삼송역에<br>서 도보로 15분 정도면 도착할 수 있어요. 주택단지와 가까워서 주변<br>도 조용하고 차 소음이 전혀 없어서 공부하기 정말 좋은 환경이었어                                                                                                    |